# מרחב לימוד

# <u>ניהול ועריכת יחידות לימוד</u>

בחלק זה נציג את חלקי מרחב הלימוד ואת אפשרויות התצוגה והעריכה של יחידות הלימוד. מיקום האייקונים ועיצובם יכול להשתנות כתלות בתצורת תוכן מרחב הלימוד (חלופות בהערכה MOE, נושאים, שבועי, טבלת תמונות וכו'). במדריך זה ההסבר נוגע לאייקונים כפי שמופיעים בתצורת קורס "חלופות בהערכה MOE".

| עריכה      | מצב ע                                      | 3 - אולגה                                         | נ - אולגה <קורס בדיקות גרסה 1. | ראשי <בדיקות <קטגוריית בדיקוח                                                                                                    |
|------------|--------------------------------------------|---------------------------------------------------|--------------------------------|----------------------------------------------------------------------------------------------------|
|            | לכדנום למודר שותוסות ב-moodle              | דורס זה נהנה הדו                                  |                                | ניהול 🐯                                                                                                    |
|            | יהו גים ינמידה שיומפית ב-שוססטווו.         |                                                   |                                | <ul> <li>دنداظ מרחב־הלימוד</li> <li>הפעלת עריכה</li> <li>הגדרות</li> <li>תמאי השלמת קורס</li> <li>משתמשים</li> <li>מסננים</li> <li>דוחות</li> <li>ציונים</li> </ul> |
| יחידת מבוא | לוח מודעות<br>הסתרה ותצוגה של יחידות לימוד | לוח מודעות<br>תצוגה  והסתרה                       |                                | גדרות חישוב ציונים<br>♦ הישגים<br>ביבוי<br>שחזור<br>בוא<br>Ω איפוס                                                                                                  |
|            | להציג או להסתיר אותה.                      | הקליקו על כותרת יחידת ההוראה כדי<br>יחידת-הוראה 1 |                                | אגר שאלות<br>🛓 מיומנויות                                                                                                    |
|            |                                            |                                                   | i i                            | מחסן פעילויות שנמחק 💼 🖬 החלפת תפקיד ל                                                                                                    |
| •          |                                            | יחידת־הוראה 2                                     | יחידות לימוד                   |                                                                                                    |
| •          |                                            | יחידת־הוראה 3                                     | >-                             | ניווט 🚠<br>ראשי                                                                                                    |

#### <u>מרכיבי מסך מרחב לימוד:</u>

1. יחידת מבוא ולוח מודעות של מרחב לימוד – היחידה הממוקמת בראש עמוד מרחב הלימוד הינה יחידת המבוא. ביחידת המבוא ניתן לכלול הסבר קצר אודות מרחב הלימוד, קישורים שימושיים, תמונות ועוד. כברירת מחדל נמצא ביחידת המבוא לוח מודעות של מרחב הלימוד בו יכול המורה לפרסם חדשות והודעות לכלל הלומדים.

|       | קורס זה נבנה כדי להדגים למידה שיתופית ב-moodle. |
|-------|-------------------------------------------------|
| יחידת |                                                 |
| מבוא  | לוח מודעות – לוח מודעות                         |

2. הסתרה ותצוגה של יחידות הלימוד – בחלקו העליון של מרחב הלימוד מתחת ליחידת המבוא ניתן למצוא שני אייקונים עם חצים "תצוגה" ו"הסתרה". לחיצה על אייקון "תצוגה" – גורמת לפתיחה של כל יחידות הלימוד, כך שהתוכן שלהן נחשף. לחיצה על אייקון "הסתרה" גורמת לצמצום וסגירה גורפת של יחידות הלימוד, כך שהתוכן שלהן נחשף. לחיצה על אייקון הסתרה" גורמת לצמצום וסגירה גורפת של יחידות הלימוד, כר שהתוכן שלהן נחשף. לחיצה על אייקון הסתרה מנת למנימוד, כר שהתוכן שלהן נחשף. לחיצה על אייקון הסתרה גורמת לצמצום וסגירה גורפת של יחידות הלימוד, כר שהתוכן שלהן נחשף. לחיצה על אייקון הסתרה על מנת לצמצום וסגירה גורפת של יחידות הלימוד, כר שהתוכן שלהן נחשף. לחיצה על אייקון הסתרה מנת הסתרה גורמת לצמצום וסגירה גורפת של יחידות הלימוד, הכו מגור, כתוכ

| הקי |
|-----|
|     |
|     |
|     |

3. מצב עריכה – "מצב עריכה" של מרחב הלימוד הינו מצב המאפשר ביצוע שינויים במרחב הלימוד מבחינת עיצוב והוספת תכנים ע"י בעלי הרשאות מתאימות לכך. ניתן לעבור למצב עריכה ע"י לחיצה על אחד מכפתורי הפעלת עריכה: בכותרת מרחב הלימוד מצד שמאל, או בעזרת קישור הנמצא במשבצת הניהול תחת ניהול מרחב הלימוד.

| C | ה 3.1 - אולגה                                   | קורס בדיקות גרס | - אולגה <י | ראשי < בדיקות < קטגוריית בדיקות                       |
|---|-------------------------------------------------|-----------------|------------|-------------------------------------------------------|
|   | קורס זה נבנה כדי להדגים למידה שיתופית ב-moodle. |                 |            | ניהול מרחב־הלימוד                                     |
|   |                                                 | עריכה           | מצב        | ריכה 🧪 הפעלת עריכה 🖍                                  |
|   |                                                 |                 |            | תנאי השלמת קורס 🌺 משתמשים                             |
|   | · · · · · · · · · · · · · · · · · · ·           |                 |            | מסננים<br>דוחות                                       |
|   | לום מודעות                                      | <b>`</b>        |            | ציונים 🧱 הגדרות חישוב ציונים 🇱<br>הגדרות חישוב ציונים |

4. הוספה/הסתרה של יחידות הלימוד – כאשר מצב העריכה מופעל ניתן להוסיף יחידת לימוד נוספת למרחב הלימוד או להסתיר יחידת לימוד אחרונה בעזרת אייקונים פלוס ומינוס, הנמצאים מתחת ליחידת לימוד האחרונה. אייקון פלוס מוסיף יחידת לימוד נוספת ואייקון מינוס מסתיר יחידת לימוד אחרונה.

| גריכה <del>י</del> | <b>7</b>                        | יחידת־הוראה 9 🖉        | <b>+</b> |
|--------------------|---------------------------------|------------------------|----------|
| -+                 | הוספה\ הסתרה של<br>יחידות לימוד | יוספת משאב או פעילות 🕂 |          |

5. הזזת יחידת לימוד – כאשר מצב העריכה מופעל ניתן לשנות את מיקום יחידות הלימוד בתוך מרחב הלימוד. ההזזה מתבצעת בעזרת לחיצה על אייקון "חץ 4 ראשי" וגרירת יחידת הלימוד למקום החדש. בתצורת "יחידות הוראה חבויות/גלויות" אייקון החצים מופיע בצידה הימני של מספר של יחידת הלימוד.

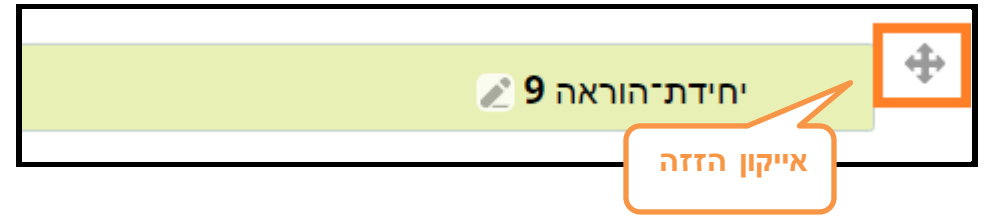

**6. אייקונים של יחידת הלימוד –** לכל יחידת לימוד ישנם אייקונים המופיעים לאחר הפעלת מצב עריכה. אייקונים אלה מאפשרים לנהל את היחידה וכוללים את האפשרויות הבאות:

| עריכה ▼         | 2                                            | יחידת־הוראה 5 🚺 🗸 אייקון לשינוי שם יחידת הלימוד | <b>+</b> |
|-----------------|----------------------------------------------|-------------------------------------------------|----------|
| אייקון<br>עריכה | אייקון<br>לתצוגה\הסתרה<br>של יחידת<br>הלימוד | אייקון הגדרות יחידת לימוד 🚽 🦆 הגשה 🖉 עריכה ד    |          |
|                 |                                              | הוספת משאב או פעילות - הוספת משאב\ פעילות +     |          |

<u>אייקון לשינוי שם יחידת הלימוד-</u>

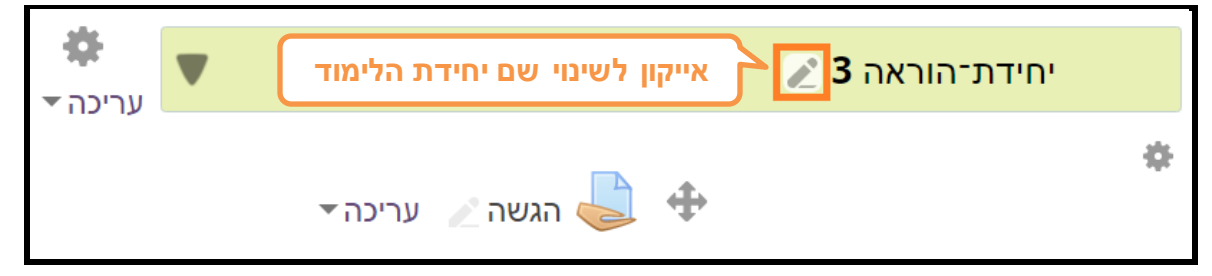

אייקון זה נמצא ליד השם של יחידת הלימוד. כאשר לוחצים על אייקון זה מופיע מלבן טקסט שמאפשר לשנות את השם של יחידת הלימוד. כדי לבטל את שינוי השם יש ללחוץ על Esc במקלדת וכדי לסיים את תהליך שינוי השם ולשמור את השם החדש יש ללחוץ על Enter.

| לחץ על esc בכדי לבטל, ו Enter בכדי לסיים | £ |
|------------------------------------------|---|
|                                          | Ŧ |
|                                          |   |

## אייקון לתצוגה/ הסתרה של יחידת הלימוד-

| <b>ب</b> الديني الم | הסתרה של | אייקון לתצוגה\ר | יחידת־הוראה 3 🖉 |          |
|---------------------|----------|-----------------|-----------------|----------|
| הלימוד              |          | יחידת הז        |                 | <b>.</b> |
|                     | 💌 עריכה  | 🖉 הגשה 🌽        | <b></b>         |          |

האייקון מאפשר פתיחה של יחידת הלימוד ותצוגת התוכן של היחידה או סגירת היחידה והסתרת התוכן.

# אייקון הגדרות יחידת הלימוד-

| גריכה <b>ד</b> |         |        |         | יחידת־הוראה 3 🖉              |     |
|----------------|---------|--------|---------|------------------------------|-----|
|                | עריכה ד | ַ הגשה | <b></b> | אייקון הגדרות יחידת<br>לימוד | > 🌣 |

לחיצה על האייקון פותחת מסך חדש בו ניתן לשנות את השם של יחידת הלימוד ולהוסיף תיאור על היחידה.

### בלחיצה על אייקון ההגדרות יפתח מסך ההגדרות הבא:

| נ־הוראה <b>7</b>                                      | תקציר של יחידו |
|-------------------------------------------------------|----------------|
|                                                       | רללי 🔻         |
| שם יחידת לימוד 🔲 שם יחידת-הוראה מקוצר [יחידת-הוראה 7] | שם יחידת־הוראה |
|                                                       | תקציר (?)      |
| תקציר יחידת לימוד                                     |                |

בשדה "שם יחידת ההוראה" ניתן לשנות את שם יחידת הלימוד ובשדה "תקציר" ניתן להוסיף תיאור על היחידה. התיאור יופיע בצדה הימני של היחידה.

#### משרד החינוך מינהל תקשוב, טכנולוגיה ומערכות מידע ארסמות בהערכה חטייע, Moodle בגרסה 3.1

הוספת משאב או פעילות-

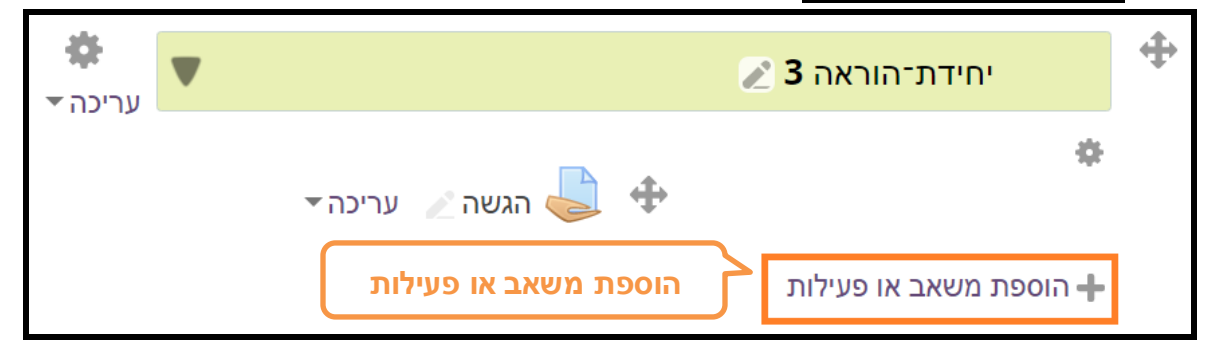

מאפשר הוספה של משאבים ופעילות ליחידת הלימוד באמצעות תפריט בחירת משאב או פעילות. בלחיצה על "הוספת משאב או פעילות" יפתח תפריט ובו ניתן לבחור את המשאב/ הפעילות ולצרפה למרחב הלימוד:

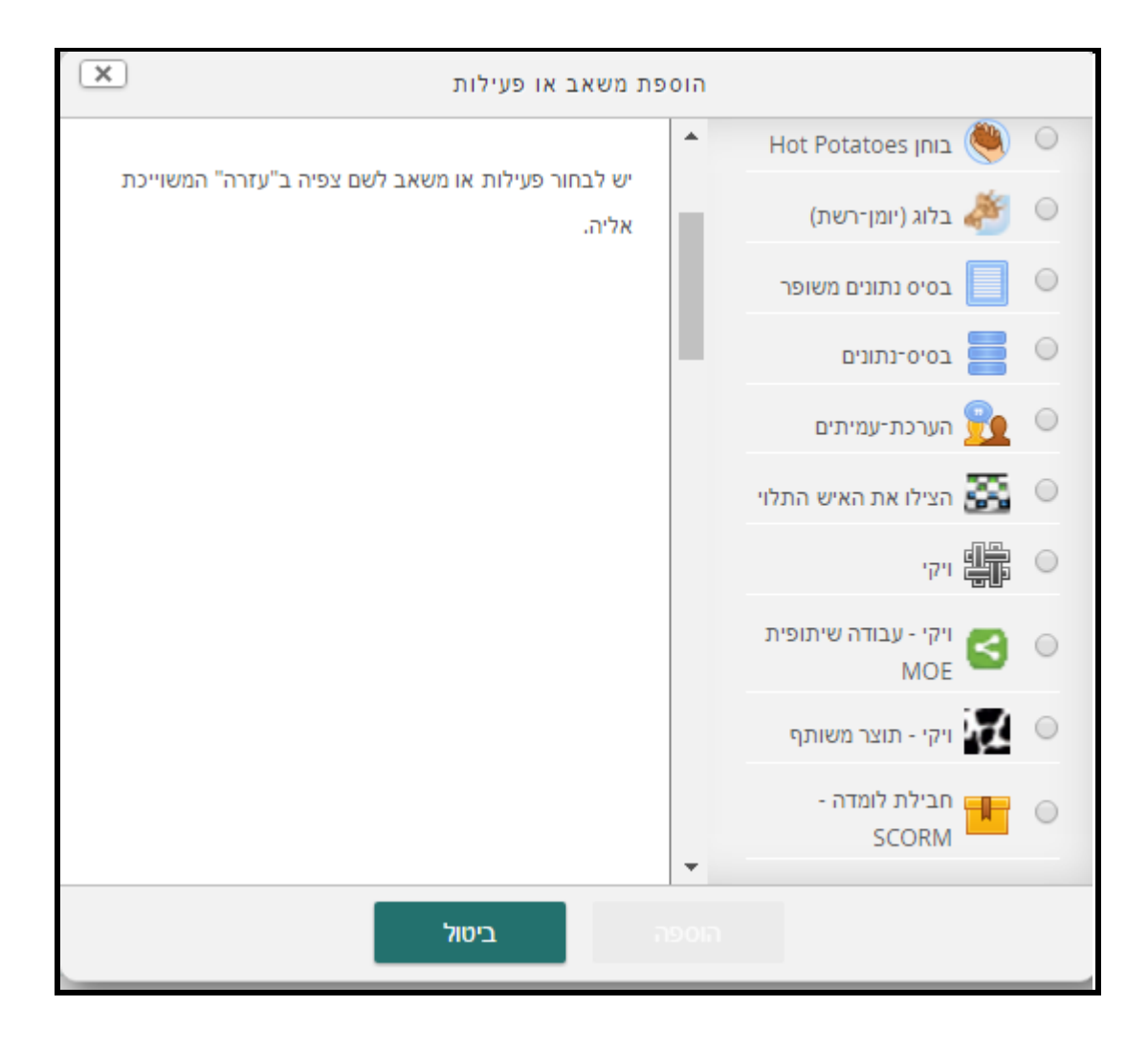

#### משרד החינוך מינהל תקשוב, טכנולוגיה ומערכות מידע 3.1 חלופות בהערכה חטייע, Moodle בגרסה

#### <u>עריכה-</u>●

| <ul> <li>♣</li> <li>▶</li> </ul> | יחידת־הוראה 3 🖉                         | <b>+</b> |
|----------------------------------|-----------------------------------------|----------|
| עריכת יחידת הוראה 🔅              | לחיצה על עריכה מציגה<br>אפשרויות נוספות |          |
| ראה 🕐                            |                                         |          |
| רסתרת יחידת־הוראה ⊚<br>₪         |                                         |          |
| מחיקת יחידת הוראה 🗙              |                                         |          |
|                                  |                                         |          |

מאפשר עריכה של יחידת הלימוד. בלחיצה על "**עריכה**" נפתח תפריט הכולל את האפשרויות הבאות: עריכת יחידת הוראה- ערי<sup>כת יחידת הוראה</sup> זהה לאייקון הגדרות יחידת הלימוד. לחיצה על האייקון פותחת מסך חדש בו ניתן לשנות את השם של יחידת הלימוד ולהוסיף תיאור על היחידה. התיאור יופיע בצדה הימני של היחידה.

<u>הדגשת יחידת הוראה</u>- <sup>ס</sup> <sup>הדגשת יחידת הוראה לחיצה על אייקון זה תהפוך את יחידת הלימוד ליחידת הלימוד מוצג. הלימוד "הנוכחית" ובכניסה למרחב הלימוד יחידה זו תהיה מודגשת ופתוחה כך שהתוכן שלה יהיה מוצג. לחיצה נוספת על האיקון או בחירה של יחידת לימוד אחרת כיחידה "הנוכחית" תשנה את מצב היחידה למצב רגיל.</sup>

<u>הסתרת יחידת הוראה-</u> ( הסתרת יחידת־הוראה מאפשר להסתיר את יחידת הלימוד מפני הלומדים. לחיצה נוספת על אייקון העין גורמת לביטול ההסתרה ותצוגת יחידת הלימוד. מחיקת יחידת הלימוד. מחיקת יחידת הוראה מאפשר מחיקה של יחידת הלימוד.

### תרגול עצמי

- 1. היכנסו למרחב לימוד אליו אתם רשומים, עיברו ובדקו את הפעולה של כל ההגדרות, האייקונים והלחצנים על פי המופרט במסמך הדרכה זה.
  - 2. הפעילו עריכה, שנו את השם והתקציר של יחידת הלימוד מסוימת.
- 3. פתחו וסגרו תצוגה של יחידות לימוד אחת, פתחו וסגרו את התצוגה של כל יחידות הלימוד בפעולה אחת.
  - 4. הפכו יחידת לימוד מסוימת ליחידה ה"נוכחית".
  - 5. הוסיפו יחידת לימוד חדשה בין יחידת לימוד 2 ליחידת לימוד 3.